## Guía de proceso para Evaluación Docente Mayo 2014

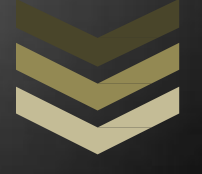

El presente documento describe el proceso para realizar la evaluación de los Docentes del Instituto Tecnológico Superior del Oriente del Estado de Hidalgo (ITESA) por parte del Alumno

Mayo 2014

## **EVALUACIÓN DOCENTE MAYO 2014**

Para realizar la Evaluación Docente deberás seguir el siguiente procedimiento.

1.- Abre el Explorador de internet de tu preferencia, cuando tu explorador haya iniciado ingresa la siguiente dirección <u>http://itesa.edu.mx/</u>

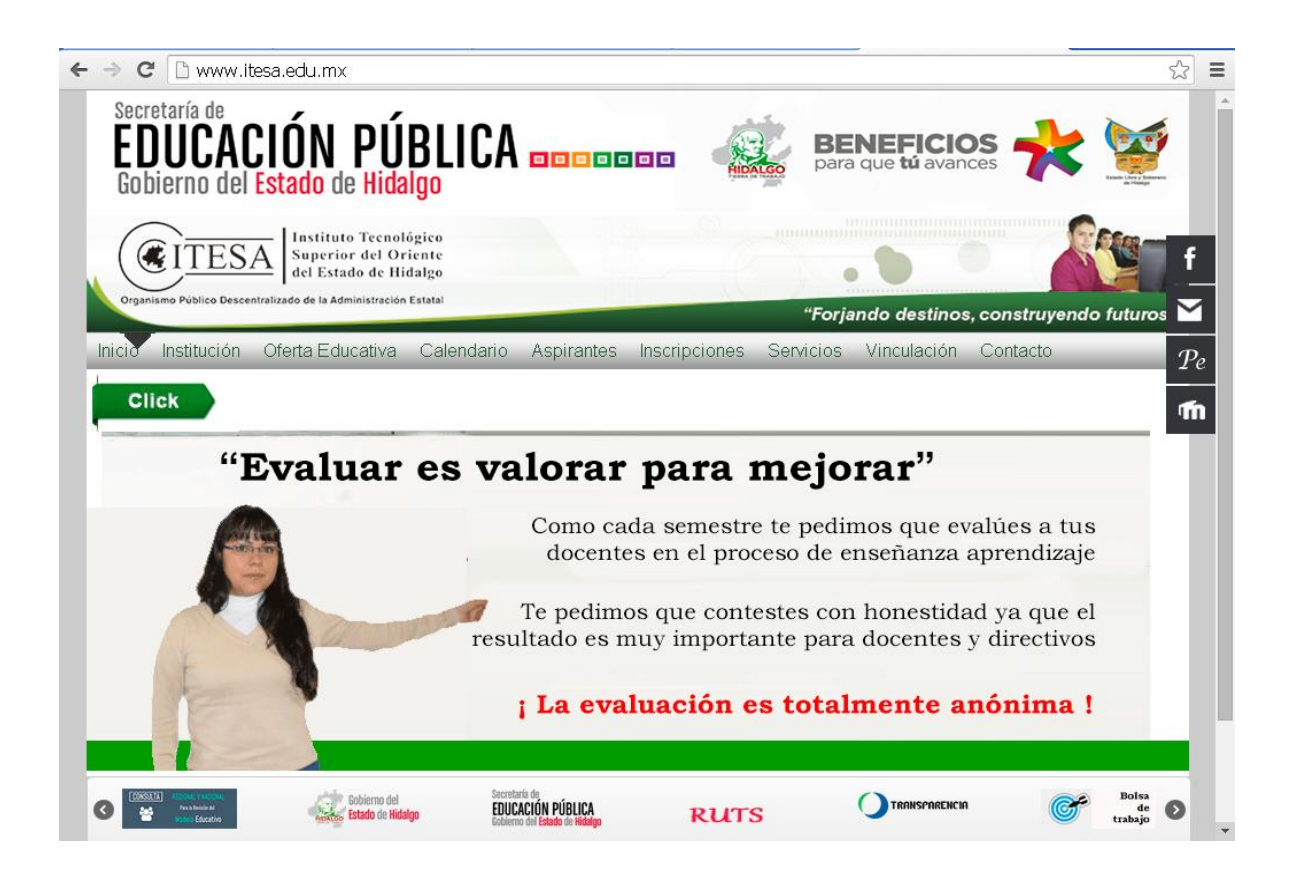

2.- Da clic en la leyenda "**VER GUÍA**", lee todo el contenido y después da clic en "**INGRESAR**" para iniciar con la evaluación.

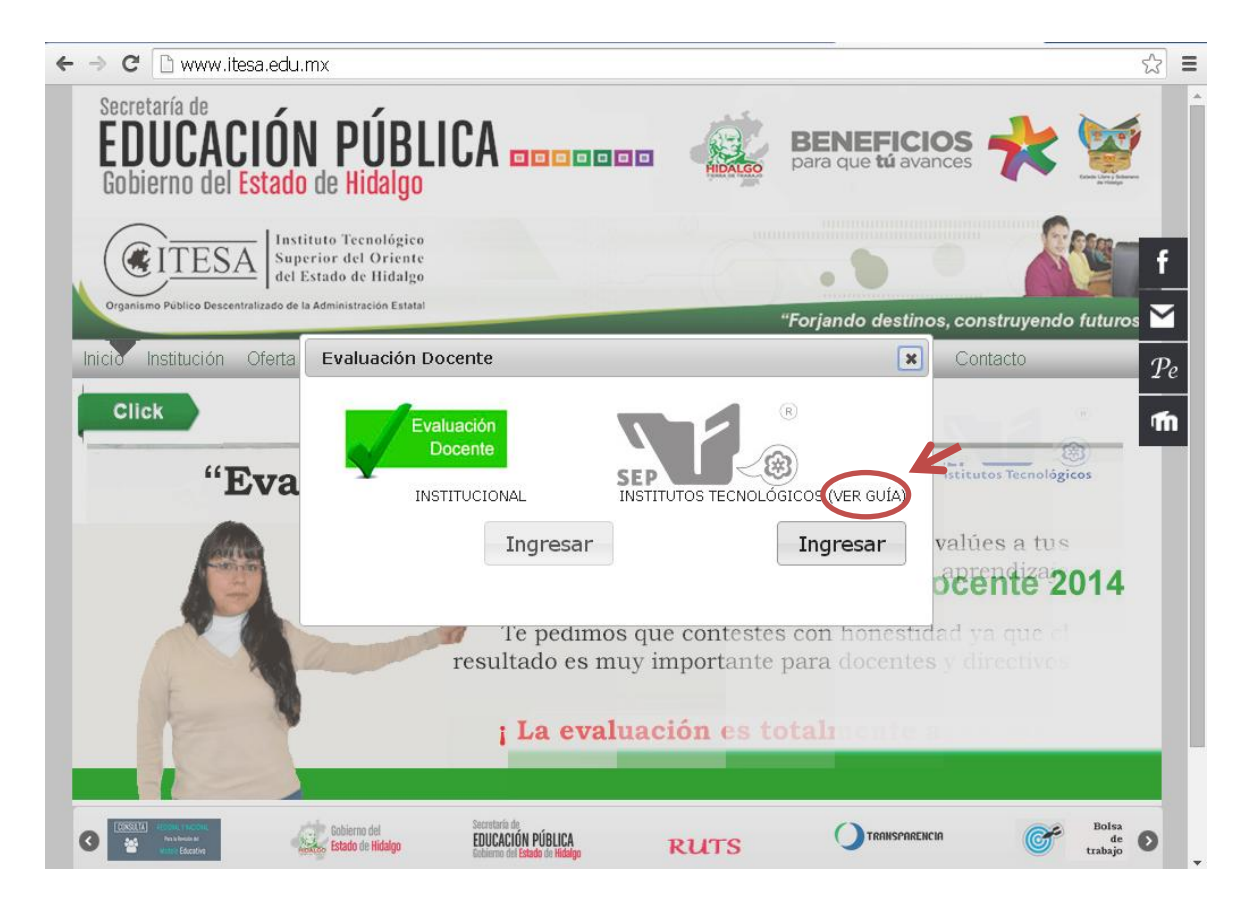

3.- Identifica la pestaña que indica **"Evaluacion por parte del Alumno**" y da un clic sobre ella.

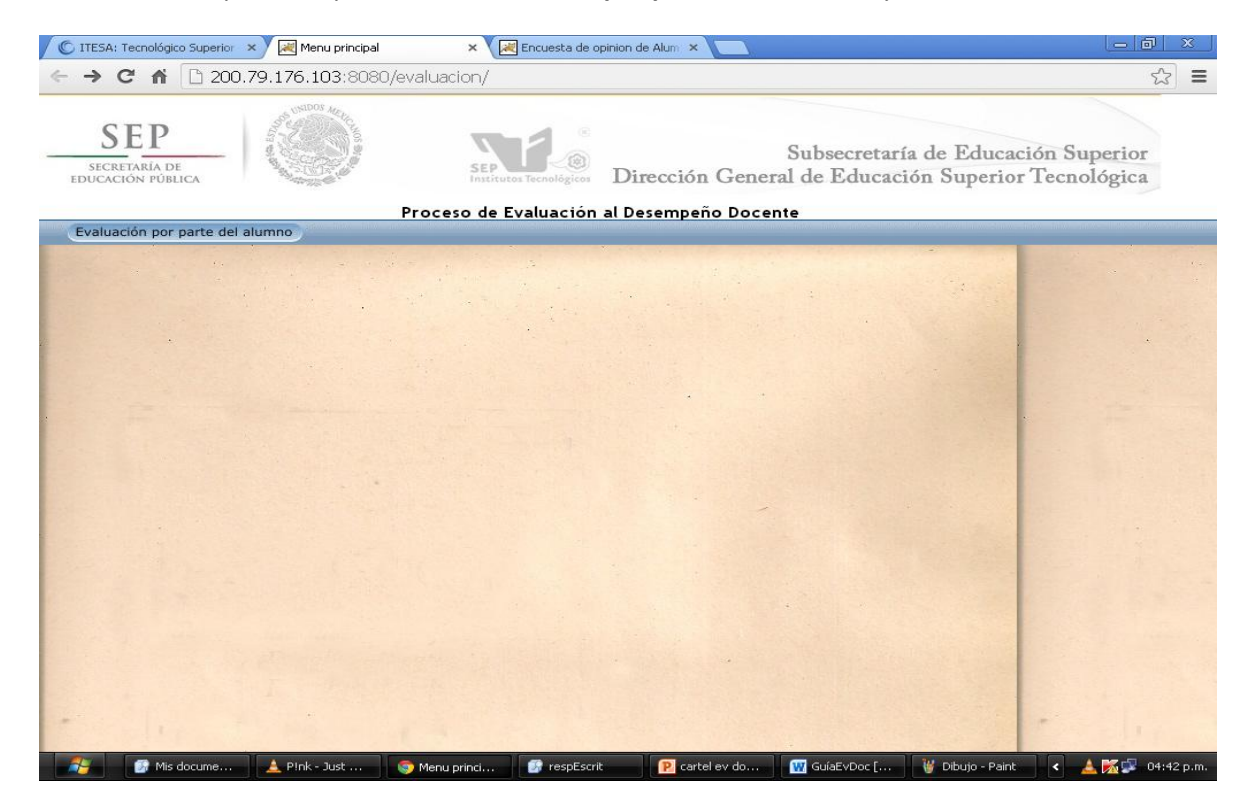

4.- Una vez que seleccionada la pestaña se visualizará en la parte central de la ventana el texto **"ENCUESTA"** en la cual darás clic.

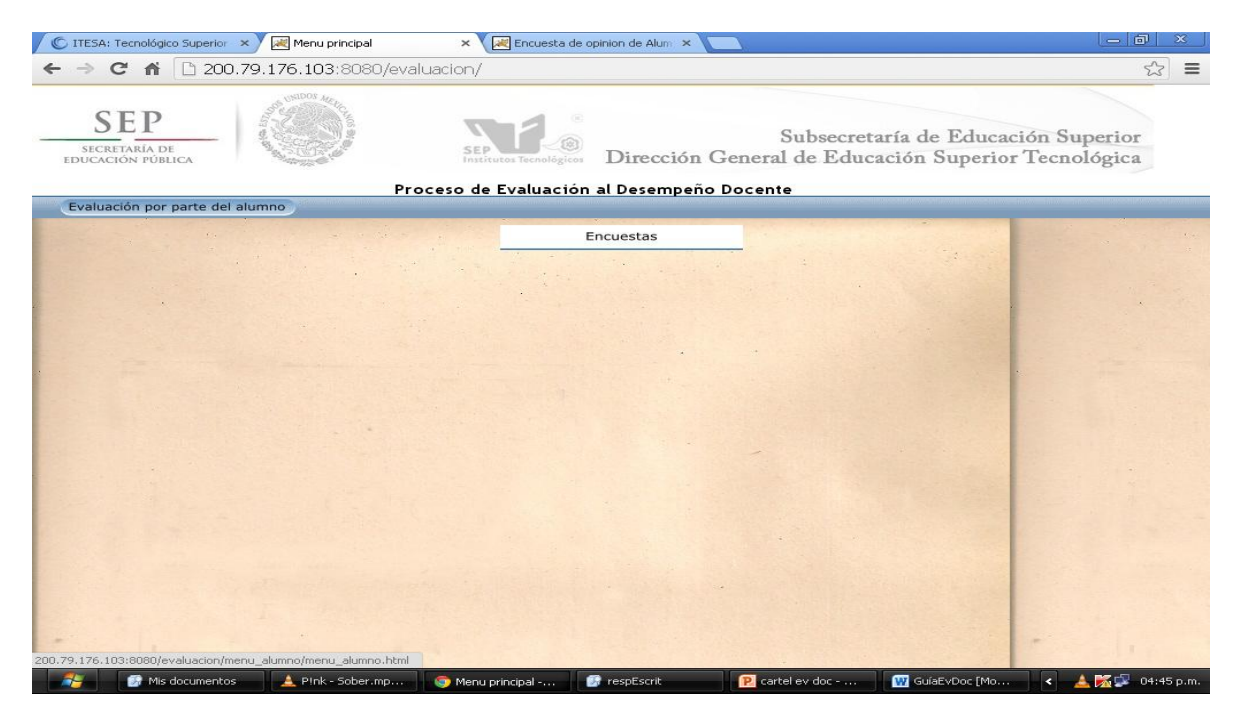

5.- Al activar la pestaña encuesta te mostrará 2 opciones. En el Campo **"Número de Control"** se tiene que teclear tu **"matrícula"**, y en el Campo **"Clave"** introduce **"123"**.

| 🕼 ITESA: Tecnológico Superior 🛛 🗶 Menu principal                                                                 | × 😹 Encuesta de opinion de Alum 🗙 😹 Encuesta de opinion de Alum 🗙 📃                                             | - 0 ×                          |
|----------------------------------------------------------------------------------------------------|----------------------------------------------------------------------------------------------------|--------------------------------|
| ← → C ☆ 200.79.176.103:8080/eva                                                                                  | aluacion/alumno/encuesta.htm                                                                                    | £3 <b>≡</b>                    |
| and the second second second second second second second second second second second second second second second |                                                                                                    |                                |
| SEP<br>BECRETARIA DE<br>EDUCACIÓN PUBLICA                                                                        | Subsecretaría de Educa<br>Dirección General de Educación Superio                                                | ción Superior<br>r Tecnológica |
| =                                                                                                    | Encuesta de Alumnos                                                                                             |                                |
|                                                                                                    | Número de Control:                                                                                              |                                |
|                                                                                                    | Clave:                                                                                                    |                                |
|                                                                                                    | Entrar                                                                                                    |                                |
| and the second second                                                                                            | Teclea tu número de control dentro de la casilla superior.<br>Teclea tu password dentro de la casilla inferior. |                                |
| the second second                                                                                                |                                                                                                    | 1.                             |
|                                                                                                    |                                                                                                    |                                |
| 🧱 Mis documentos 🔺 P!nk - Sober.mp                                                                               | S Encuesta de opi 🗊 respEscrit 🛛 😰 cartel ev doc 🕅 GuíaEvDoc [Mo                                                | < 🔺 🐹 💷 . 04:47 p.m.           |

6.- Una vez que introdujiste tu matrícula y la clave de manera correcta, se abrirá la ventana para poder iniciar con la evaluación, antes de comenzar que verifica que los nombres del Alumno, del Maestro y de la Materia sean correctos, si es correcto procederás a leer y contestar objetivamente la encuesta.

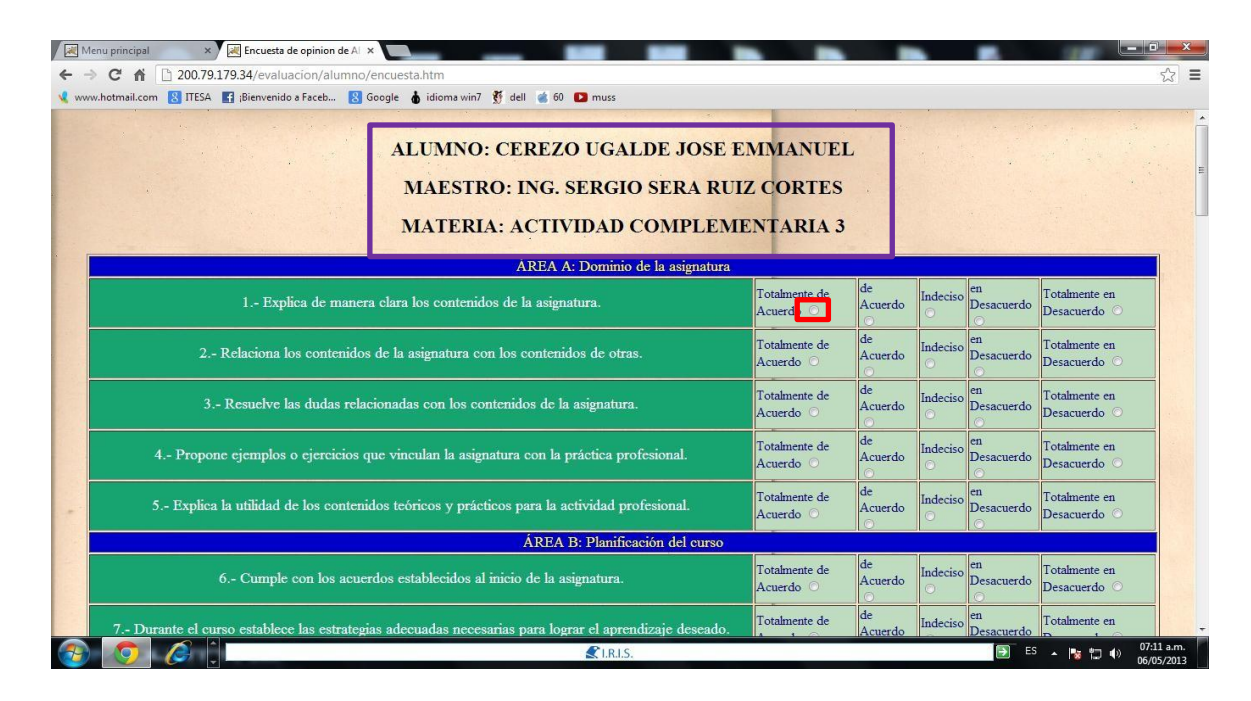

7.- Al término de la evaluación de cada profesor en la parte inferior de la página se activara un botón para avanzar en la encuesta para el siguiente profesor.

| 😹 Menu principal 🛛 🗙 😹 Encuesta de opinion de Al 🗴 M Recibidos (3) - garauz@ite 🗴 💽 👘 👘 👘 👘 👘                                               |                                                      |                    |               |                  |                               |           |
|----------------------------------------------------------------------------------------------------|------------------------------------------------------|--------------------|---------------|------------------|-------------------------------|-----------|
| ← → C n b 200.79.179.34/evaluacion/alumno/encuesta.htm                                                                                      |                                                      |                    |               |                  | 53                            |           |
| 🕻 www.hotmail.com ଃ ITESA 💽 ¡Bienvenido a Faceb 🤱 Google 💧 idioma win7 🐧 dell 🧉 60 💶 muss                                                   | 117 . 1 1                                            | Inc                |               | ICH .            | UT - 1                        |           |
| 40 Fomenta la importancia de contribuir a la conservación del medio ambiente.                                                               | Acuerdo                                              | Acuerdo            | Indeciso<br>O | Desacuerdo       | Desacuerdo O                  |           |
| 41 Promueve mantener limpias y ordenadas las instalaciones.                                                                                 |                                                      | de<br>Acuerdo      | Indeciso<br>O | en<br>Desacuerdo | Totalmente en<br>Desacuerdo ○ |           |
| 42 Es accesible y está dispuesto a brindarte ayuda académica.                                                                               |                                                      | de<br>Acuerdo      | Indeciso<br>O | en<br>Desacuerdo | Totalmente en<br>Desacuerdo ○ |           |
| ÁREA I: Tecnologías de la información y comun                                                                                               | ÁREA I: Tecnologías de la información y comunicación |                    |               |                  |                               |           |
| 43 Emplea las tecnologias de la informacion y de la comunicación como un medio que facilite el<br>aprendizaje de los estudiantes.           | Totalmente de<br>Acuerdo 💿                           | de<br>Acuerdo<br>O | Indeciso<br>O | en<br>Desacuerdo | Totalmente en<br>Desacuerdo ○ |           |
| 44 Promueve el uso de diversas herramientas, particularmente las digitales, para gestionar (recabar, procesar, evaluar y usar) información. | Totalmente de<br>Acuerdo                             | de<br>Acuerdo      | Indeciso<br>O | en<br>Desacuerdo | Totalmente en<br>Desacuerdo ○ |           |
| 45 Promueve el uso seguro, legal y ético de la información digital.                                                                         |                                                      | de<br>Acuerdo      | Indeciso<br>O | en<br>Desacuerdo | Totalmente en<br>Desacuerdo O |           |
| ÁREA J: Satisfacción general                                                                                                    |                                                      |                    |               |                  |                               |           |
| 46 En general, pienso que es un buen docente.                                                                                               |                                                      | de<br>Acuerdo      | Indeciso<br>O | en<br>Desacuerdo | Totalmente en<br>Desacuerdo ⊙ |           |
| 47 Estoy satisfecha o satisfecho por mi nivel de desempeño y aprendizaje logrado gracias a la labor del docente.                            |                                                      | de<br>Acuerdo      | Indeciso<br>O | en<br>Desacuerdo | Totalmente en<br>Desacuerdo O |           |
| 48 Yo recomendaría a este docente a otros compañeros.                                                                                       |                                                      | de<br>Acuerdo      | Indeciso<br>O | en<br>Desacuerdo | Totalmente en<br>Desacuerdo ○ |           |
| Siguiente Docente                                                                                                    |                                                      |                    |               |                  |                               |           |
|                                                                                                    |                                                      |                    |               | ES               | - 🖪 🛱 🌒 🕺                     | 7:45 a.m. |

**NOTA**: Al finalizar la encuesta de todos tus profesores abrirá una última ventana con el Nombre del Alumno Correcto Pero Con el Nombre del Profesor y de la Materia Con La palabra "**null**" Esta encuesta también se tendrá que contestar.

| Menu principal × Recuesta de opinion de Al                                                  | × M Recibidos (3) - garauz@it∈ ×                               |                            |                    |               | A                     |                               | <b>ا</b> ا |
|---------------------------------------------------------------------------------------------|----------------------------------------------------------------|----------------------------|--------------------|---------------|-----------------------|-------------------------------|------------|
| www.hotmail.com 🚷 ITESA 📑 ;Bienvenido a Faceb 🚷                                             | Google 💧 idioma win7   dell 🏾 🍓 60 💶 muss                      |                            |                    |               |                       |                               |            |
|                                                                                             | ALUMNO: CEREZO UGALDE JOSE E<br>MAESTRO: null<br>MATERIA: null | MMANUEL                    |                    |               | • •                   |                               |            |
|                                                                                             | ÁREA A: Dominio de la asignatura                               |                            |                    |               |                       |                               |            |
| 1 Explica de mane                                                                           | ra clara los contenidos de la asignatura.                      | Totalmente de<br>Acuerdo ○ | de<br>Acuerdo      | Indeciso<br>O | en<br>Desacuerdo      | Totalmente en<br>Desacuerdo ○ |            |
| 2 Relaciona los contenidos de la asignatura con los contenidos de otras.                    |                                                                | Totalmente de<br>Acuerdo O | de<br>Acuerdo      | Indeciso<br>O | en<br>Desacuerdo<br>O | Totalmente en<br>Desacuerdo ⊙ |            |
| 3 Resuelve las dudas relacionadas con los contenidos de la asignatura.                      |                                                                | Totalmente de<br>Acuerdo ○ | de<br>Acuerdo      | Indeciso<br>O | en<br>Desacuerdo<br>O | Totalmente en<br>Desacuerdo ○ |            |
| 4 Propone ejemplos o ejercicios que vinculan la asignatura con la práctica profesional.     |                                                                | Totalmente de<br>Acuerdo ○ | de<br>Acuerdo      | Indeciso<br>O | en<br>Desacuerdo      | Totalmente en<br>Desacuerdo ○ |            |
| 5 Explica la utilidad de los contenidos teóricos y prácticos para la actividad profesional. |                                                                | Totalmente de<br>Acuerdo ⊙ | de<br>Acuerdo      | Indeciso<br>O | en<br>Desacuerdo<br>O | Totalmente en<br>Desacuerdo ○ |            |
|                                                                                             | ÁREA B: Planificación del curso                                |                            |                    | 1             |                       |                               |            |
| 6 Cumple con los acu                                                                        | erdos establecidos al inicio de la asignatura.                 | Totalmente de<br>Acuerdo O | de<br>Acuerdo<br>O | Indeciso<br>O | en<br>Desacuerdo<br>⊙ | Totalmente en<br>Desacuerdo O |            |
| 7 Durante el curso establece las estrate                                                    | zias adecuadas necesarias para lograr el aprendizaje deseado.  | Totalmente de              | de<br>Acuerdo      | Indeciso      | en<br>Desacuerdo      | Totalmente en                 |            |
|                                                                                             | CARTS.                                                         |                            |                    |               | ES                    | - 😼 🖽 🕩 🕺                     | :55        |

Terminada esta última hoja de encuesta da clic en el botón "Siguiente Docente" para que te envíe a una página de error siguiente:

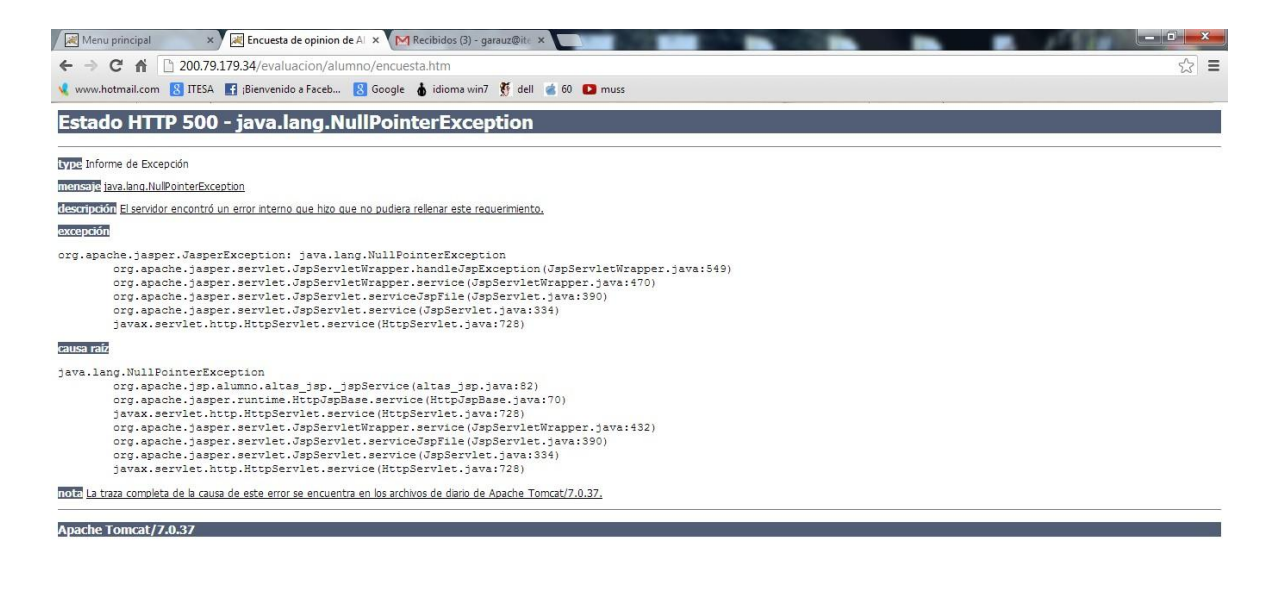

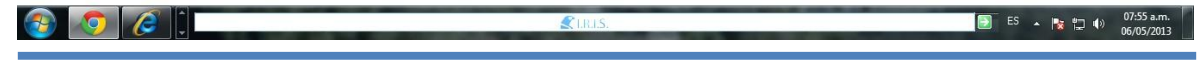

Evaluación docente

Una vez que te aparezca la ventana de error, presiona la tecla **F5** una ocasión para que cargue nuevamente la página de logeo. Nuevamente tienes que introducir tu Matricula y la Clave (123).

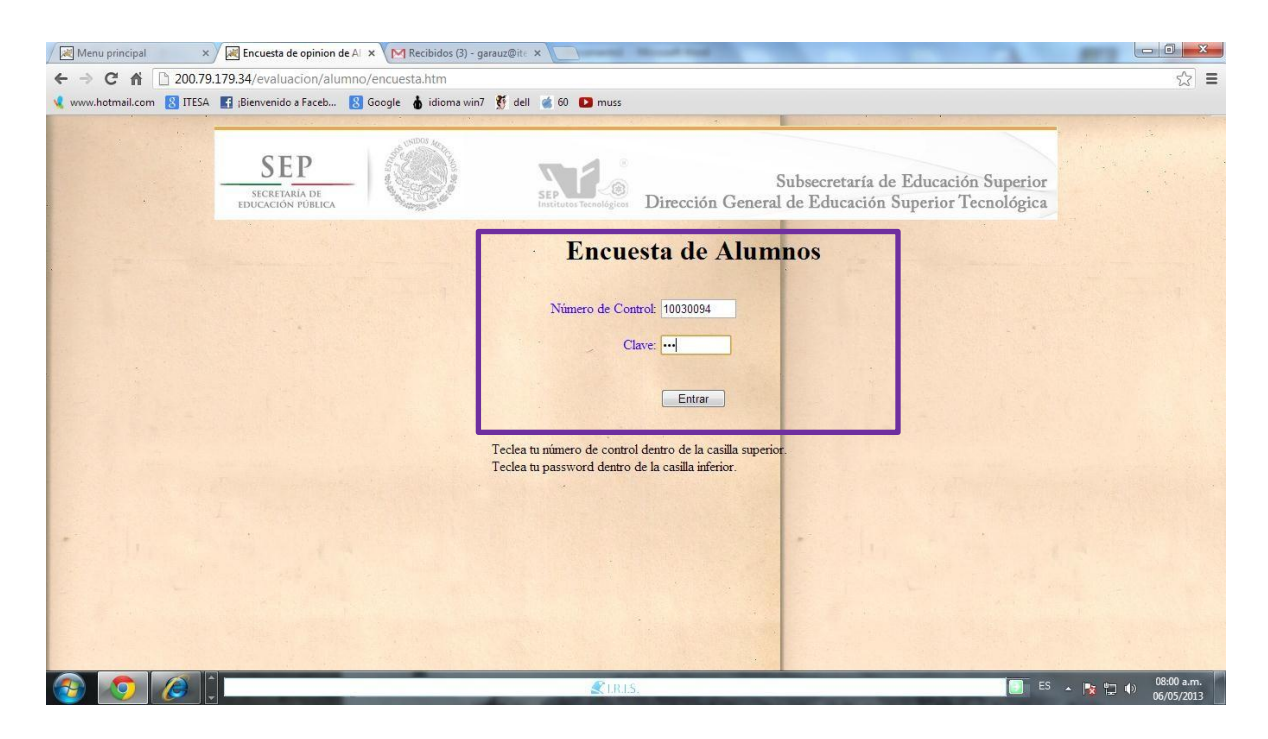

Al dar clic en el botón entrar te abrirá la ventana que muestra tu número de folio como se ilustra en la imagen, el cual tendrás que anotar en algún lugar donde lo puedas recordar con facilidad ya que si no se cuenta con este número de folio no podrás realizar tu proceso de reinscripción al próximo semestre.

| Menu principal × Recuesta de opinion de A | x MRecibides (3) - garauz@it x           | - 6                     |
|-------------------------------------------|------------------------------------------|-------------------------|
| ← → C 前 200.79.179.34/evaluacion/alumn    | io/encuesta.htm                          | ☆ =                     |
| Www.notmai.com                            | g Google 🗿 Ioloma winz 🦿 eel 🕷 eo 🖬 muss |                         |
|                                           | Tu numero de FOLIO es <u>6</u>           |                         |
|                                           | Eso es Todo Gracias por tu Participación |                         |
|                                           | Regresse                                 |                         |
|                                           |                                          |                         |
|                                           |                                          |                         |
|                                           |                                          |                         |
|                                           |                                          |                         |
|                                           |                                          |                         |
|                                           |                                          |                         |
|                                           | € IRIS.                                  | 🗃 ES 🔺 🍢 🕁 🕕 08:03 a.m. |

Para cualquier duda y aclaración, favor de dirigirse a:

Responsable del proceso de evaluación: Lic. Esmeralda Blancas Lanada Email: desarrollo\_academico@itesa.edu.mx Tel.: 7489123489 Ext. 122

Nota: la encuesta tiene tiempo de caducidad de 2 minutos, esto quiere decir que si se entra a la encuesta de cualquier profesor y por cualquier motivo se interrumpe el llenado de los formularios por más de 2 minutos este enviara un error de página y se tendrá que comenzar con el proceso nuevamente.